# How to use Read Out Loud to access the consultation document

This document provides a step by step guide on how you can use the Read Out Loud feature – a Text-to-Speech tool for PDFs – for the consultation document.

The PDF of the consultation document found at: <u>https://greatermanchester-</u> <u>ca.gov.uk/media/3884/covid-19-bus-reform-consultation-document.pdf</u>

If you are experiencing difficulties with the Read Out Loud feature or require the document in a different format, please contact <u>info@gmbusconsultation.com</u> or call 0161 244 1100.

#### Step 1:

• Go to <u>https://greatermanchester-ca.gov.uk/media/3884/covid-19-bus-</u> <u>reform-consultation-document.pdf</u> Underneath the consultation document title, click the download a PDF link.

#### Step 2:

• Download the PDF file

### Step 3:

• Open the PDF file you have downloaded

#### Step 4:

• Once the PDF is open, click View in the menu bar at the top of the page and then click the Read Out Loud option

# Step 5:

• With the Read Out Loud option open, click Activate Read Out Loud

# Step 6:

• Once you have clicked Activate Read Out Loud, you can return to the Read Out Loud options and:

o click Read This Page Only to listen to the page you are on

o click Read To End of Document to listen to the entire document

o pause and resume Read Out Loud when the page or document is being read out

o stop the feature by clicking Deactivate Read Out Loud